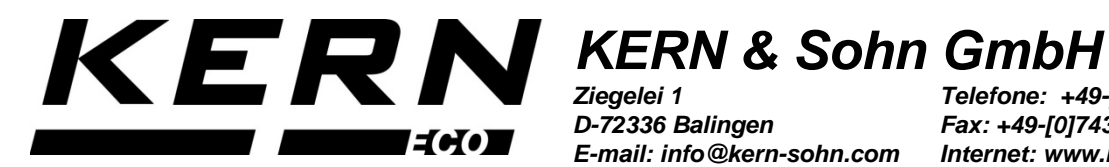

Zieaelei 1 D-72336 Balingen E-mail: info@kern-sohn.com

Telefone: +49-[0]7433-9933-0 Fax: +49-[0]7433-9933-149 Internet: www.kern-sohn.com

# Instrução de uso e instalação Dispositivo para a determinação da densidade para balanças KERN EMB / EMB-V

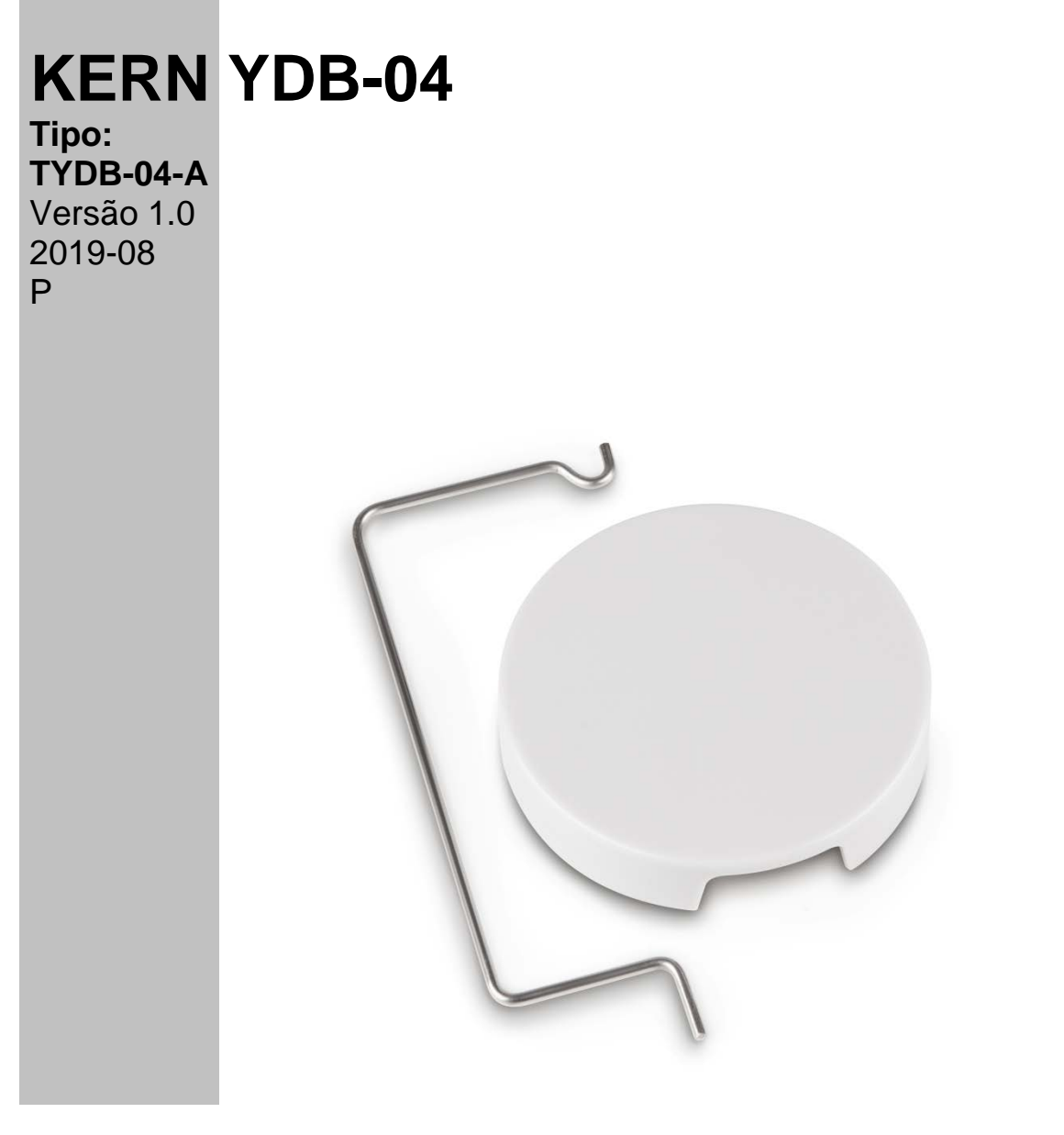

YDB-04-BA\_IA-p-1910

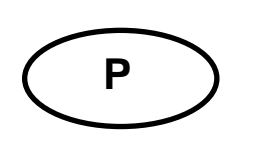

### **KERN YDB-04**

Versão 1.0 2019-08 Instrução de uso e instalação Dispositivo para a determinação da densidade para balanças KERN EMB/EMB-V

### Índice

| 1 | INTRO        | INTRODUCÃO                                                 |    |
|---|--------------|------------------------------------------------------------|----|
|   | 1.1 <i>Å</i> | ÂMBITO DE ENTREGA                                          | 3  |
| 2 | DIME         | NSÕES [MM]                                                 | 4  |
| 3 | COLO         | DCAÇÃO EM SERVIÇO                                          | 5  |
|   | 3.1 I        | INSTALAÇÃO                                                 | 5  |
|   | 3.1.1        | Preparação da balança                                      | 5  |
|   | 3.1.2        | Instalação do dispositivo para a determinação da densidade | 6  |
| 4 | DETE         | RMINAÇÃO DA DENSIDADE DE SÓLIDOS                           | 7  |
|   | 4.1 H        | KERN EMB 200-3V                                            | 8  |
|   | 4.2 H        | KERN EMB                                                   | 11 |
| 5 | DETE         | RMINAÇÃO DA DENSIDADE DO LÍQUIDO                           | 12 |
|   | 5.1 H        | KERN EMB 200-3V                                            | 12 |
|   | 5.2 k        | KERN EMB                                                   | 16 |

# 1 Introdução

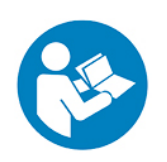

- Para garantir uma operação confiável e sem problemas, leia atentamente o manual de instruções.
- Este manual descreve apenas o trabalho realizado com o dispositivo para a determinação da densidade. Mais informações sobre a operação da balança podem ser encontradas nas instruções de operação fornecidas com cada balança.

#### 1.1 Âmbito de entrega

- ➡ Imediatamente após a desembalagem, verifique o dispositivo para a determinação da densidade e embalagem para qualquer dano externo visível.
- ⇒ Certifique-se de que todas as peças disponíveis estejam completas.

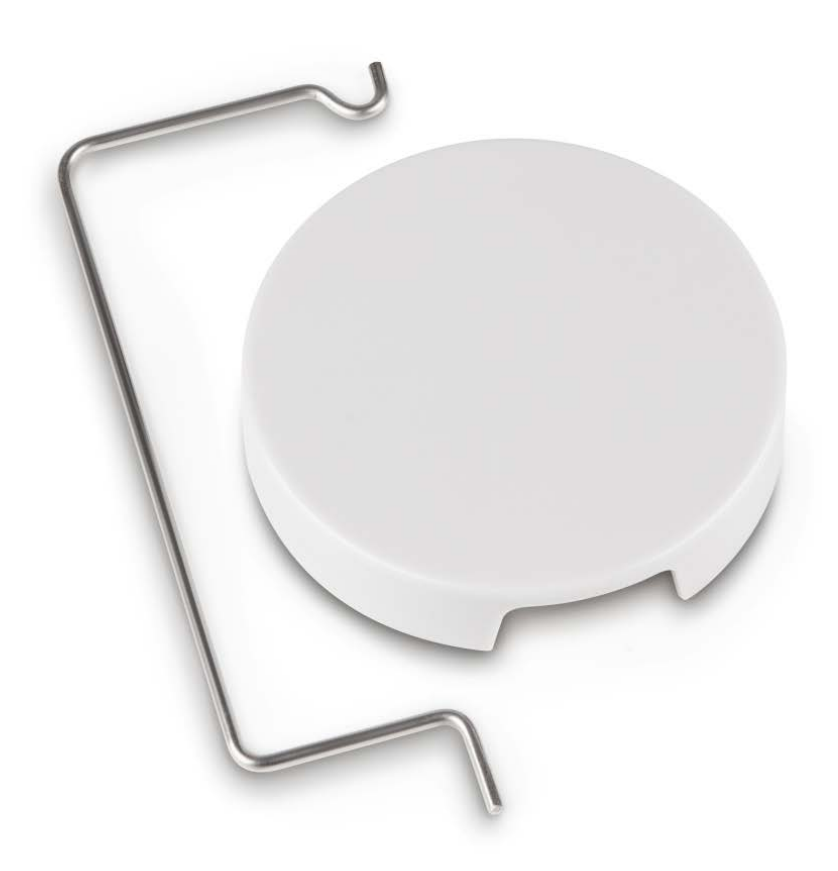

# 2 Dimensões [mm]

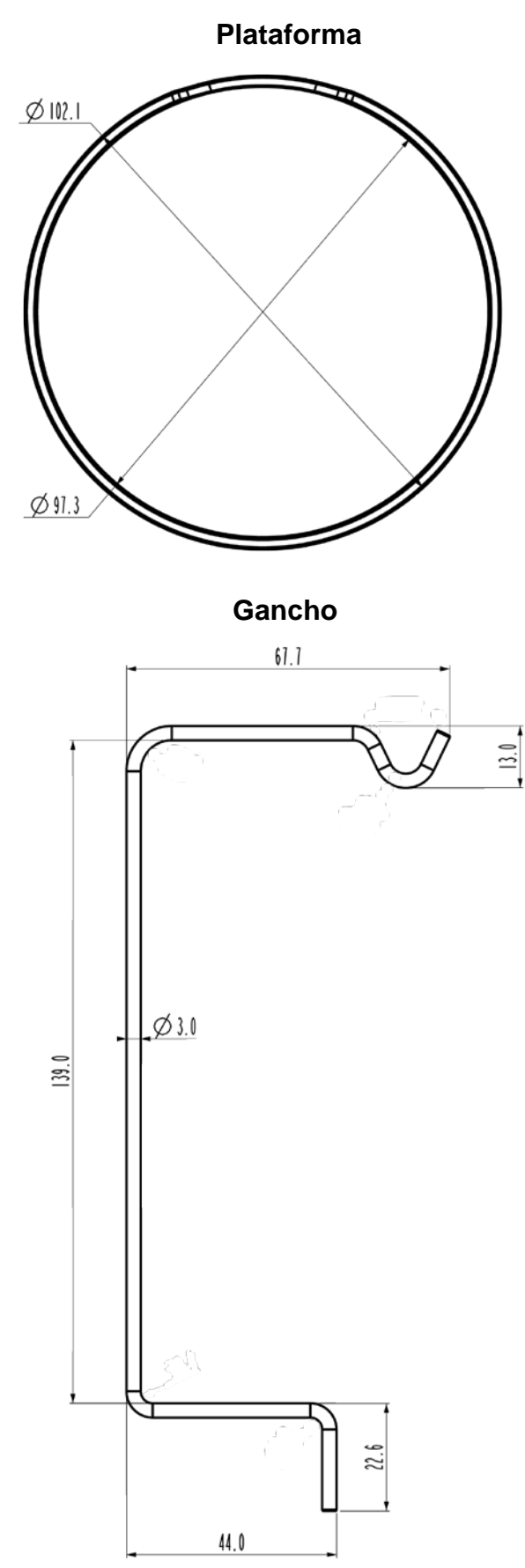

# 3 Colocação em serviço

Modelos compatíveis:

- > KERN EMB (apenas modelos com prato de pesagem Ø 82 mm)
- KERN EMB 200-3V

#### 3.1 Instalação

#### 3.1.1 Preparação da balança

- Se for necessário, execute o ajuste apropriado antes de instalar o dispositivo para a determinação da densidade.
  - Com o dispositivo para a determinação da densidade instalado, o ajuste não pode ser executado corretamente.
  - Para ajustar, remova o dispositivo para a determinação da densidade e coloque o prato de pesagem padrão.
- ⇒ Desconecte a balança da fonte de alimentação.
- ⇒ Remova o prato de pesagem padrão.

#### 3.1.2 Instalação do dispositivo para a determinação da densidade

⇒ Insira o gancho num dos dois orifícios.

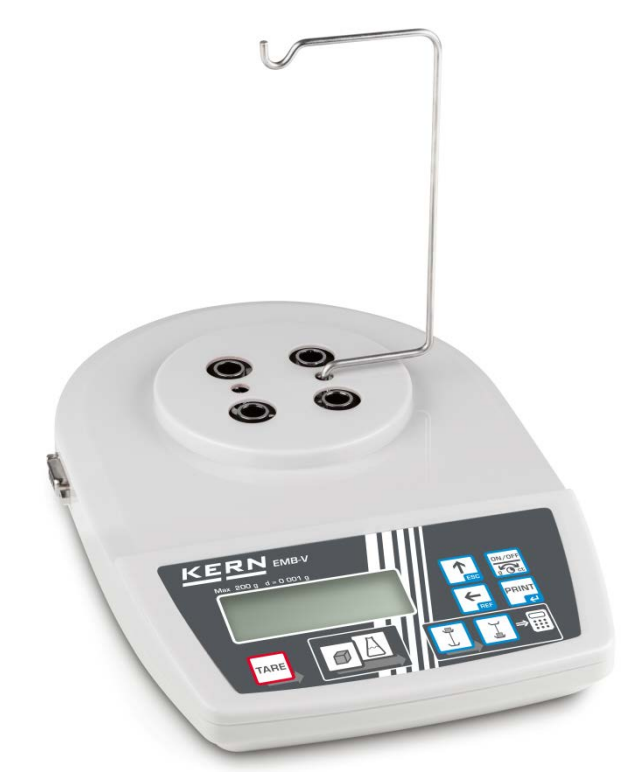

⇒ Coloque a plataforma para o copo.

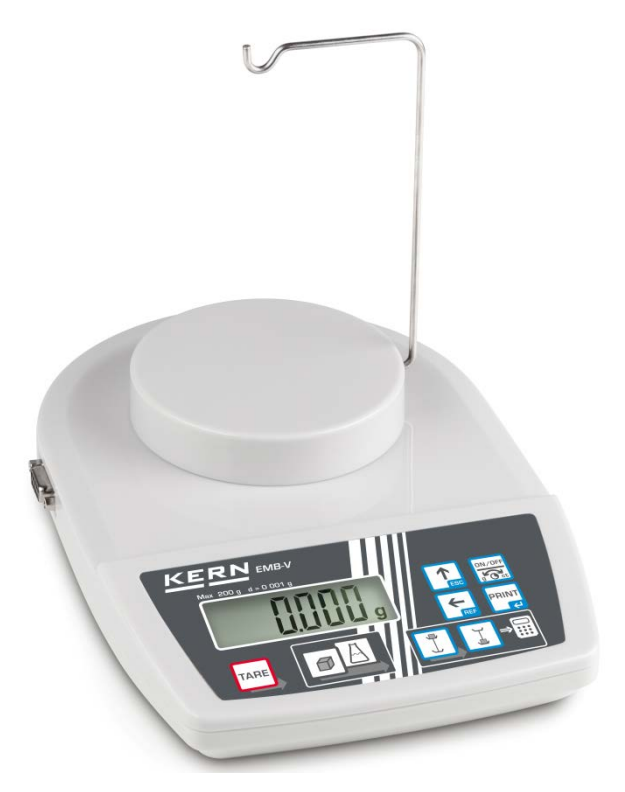

- ⇒ Prepare um copo (não incluído no âmbito de entrega).
- ⇒ Ajuste a temperatura do líquido e dos instrumentos até que seja constante. Leve em conta o tempo de aquecimento da balança.

### 4 Determinação da densidade de sólidos

Ao determinar a densidade dos sólidos, a amostra é pesada primeiro no ar e depois num líquido auxiliar de densidade conhecida.

A diferença de pesos resulta em flutuabilidade.

Para a balança KERN EMB 200-3V, a densidade é calculada e exibida automaticamente pela balança.

Para modelos sem a função de cálculo de densidade, a densidade deve ser calculada de acordo com a seguinte fórmula.

$$\rho = \frac{A}{A-B} \rho_o$$

- ρ Densidade da amostra
- A Peso da amostra no ar
- B Peso da amostra no líquido auxiliar
- ρ<sub>o</sub> Densidade do líquido auxiliar

A flutuabilidade aerodinâmica não está incluída na fórmula.

Água destilada ou etanol são mais frequentemente usados como líquidos auxiliares.

#### Preparação:

⇒ Instale o dispositivo para a determinação da densidade, veja o cap. 3.1.2.

#### 4.1 KERN EMB 200-3V

- 🕼 Chamar o modo de determinar a densidade de sólidos
- 1. Ligue a balança pressionando o botão 🖾, a indicação "0.000g" será exibida.

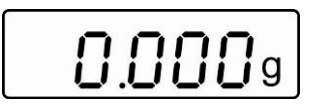

ON/OFF

- 2. Se a exibição do peso não for "0.000g", pressione o botão
- 3. Chame o modo de determinação de densidade do sólido pressionando o botão

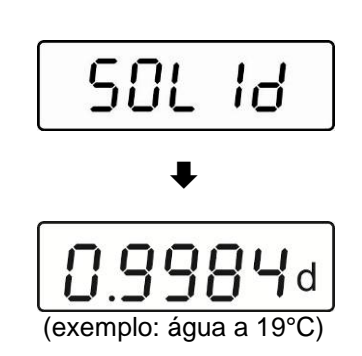

Posteriormente, aparecerá: brevemente a indicação "SOLid", seguida pela densidade atualmente ajustada do líquido auxiliar. Se for necessário, é possível alterá-la conforme descrito abaixo.

- Introdução da densidade do líquido auxiliar, tendo em conta a temperatura atual
- 4. Pressione o botão

5. Aumente o valor numérico do dígito piscando pressionando o botão

Selecione o número à direita pressionando o botão Line (a posição ativa pisca cada vez).

PRINT

Confirme os dados inseridos pressionando o botão L

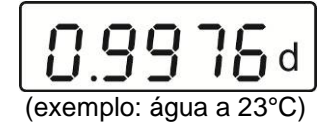

#### Determinação da densidade de sólidos

7. Pendure a amostra no gancho.

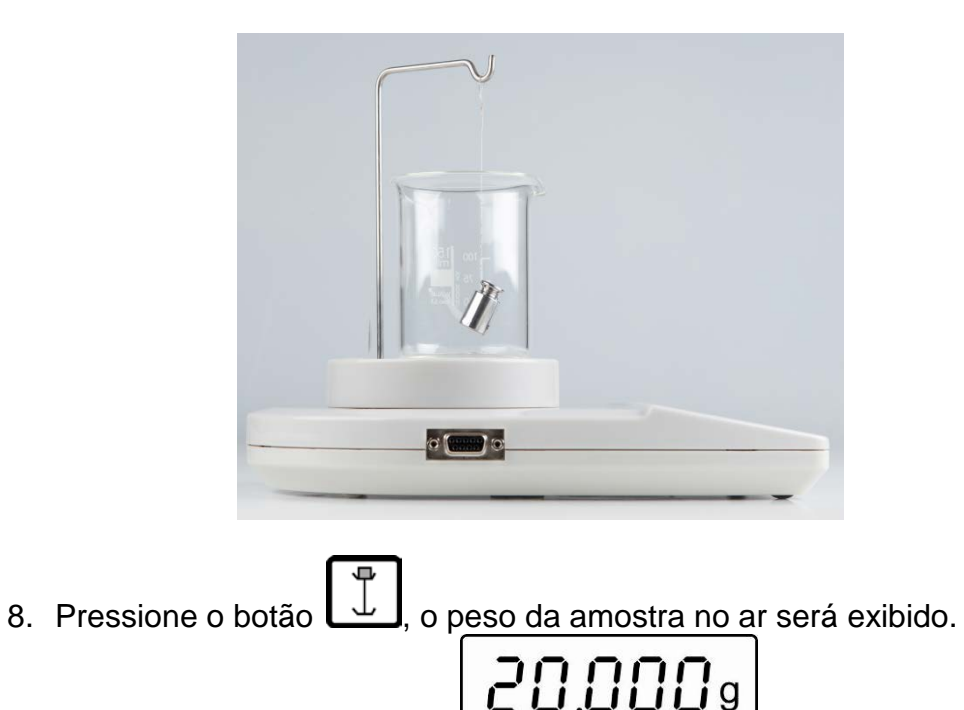

- 9. Aguarde a exibição de estabilização.
- 10. Mergulhe a amostra no líquido auxiliar.

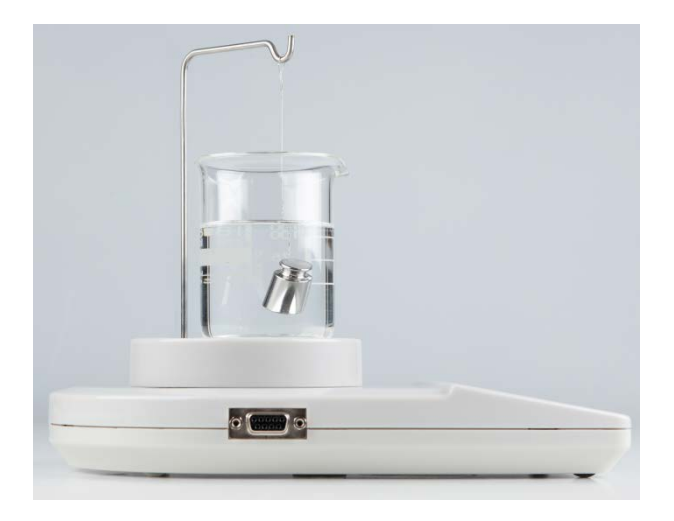

(Exemplo)

11. Pressione o botão , o peso da amostra no líquido auxiliar será exibido por um momento.

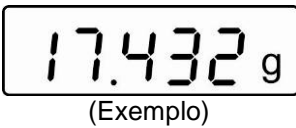

A densidade do sólido será calculada e exibida automaticamente pela balança.

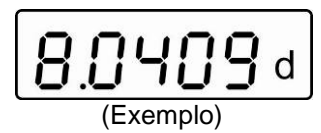

Depois de conectar uma impressora opcional, o resultado pode ser impresso

pressionando o botão

#### Exemplo de impressão KERN YKB-01N:

| D-REF: | 0.9976 g/cm^3 |
|--------|---------------|
| D-RSL: | 8.0409 g/cm^3 |
| W-AIR: | 020.000 g     |
| W-LDQ: | 017.432 g     |

Densidade do líquido auxiliar Resultado (densidade da amostra) Peso da amostra no ar Peso da amostra no líquido

Pressione o botão **L**, a balança volta ao modo de pesagem. Comece as medições subsequentes do passo 2.

#### 4.2 KERN EMB

⇒ Instale o dispositivo para a determinação da densidade, veja o cap. 3.1.2.

#### Pesagem no ar:

 $\Rightarrow$  Pendure a amostra no gancho.

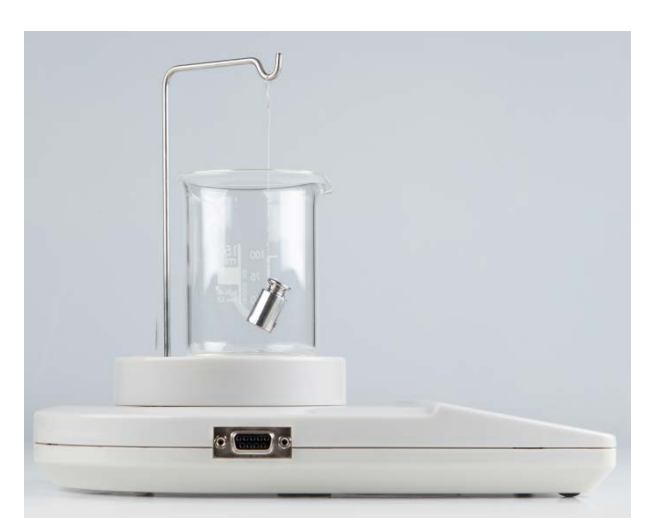

⇒ Aguarde a exibição de estabilização. Leia e registe o valor do peso.

#### Pesagem no líquido:

⇒ Mergulhe a amostra no líquido auxiliar.

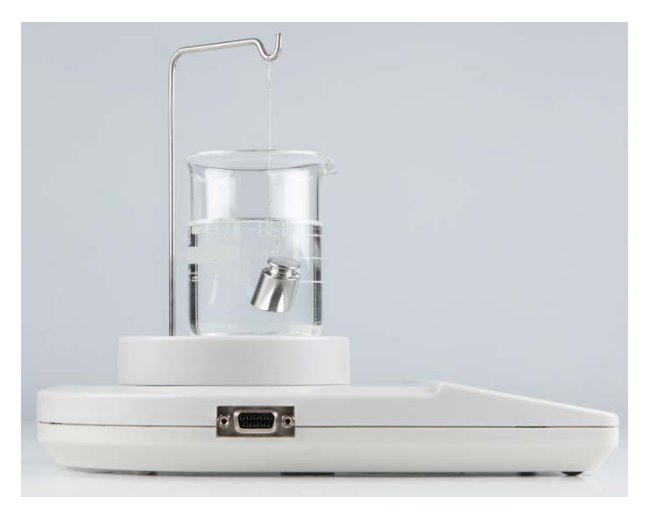

- ⇒ Aguarde a exibição de estabilização. Leia e registe o valor do peso.
- $\Rightarrow$  Calcule a densidade do sólido (para fórmula, ver cap. 4).

## 5 Determinação da densidade do líquido

Ao determinar a densidade do líquido, um flutuador de densidade conhecida é usado. O flutuador é primeiramente pesado no ar e depois num líquido cuja densidade deve ser determinada. A diferença no peso resulta em flutuabilidade, que é convertida em densidade pelo software.

Para a balança KERN EMB 200-3V, a densidade é calculada e exibida automaticamente pela balança.

Para modelos sem a função de cálculo de densidade, a densidade deve ser calculada de acordo com a seguinte fórmula.

$$\rho = \frac{A-B}{V}$$

- ρ Densidade do líquido ensaiado
- A Peso do flutuador no ar
- B Peso do flutuador no líquido ensaiado
- V Densidade do flutuador
- A flutuabilidade aerodinâmica não está incluída na fórmula.
- 5.1 KERN EMB 200-3V
  - Para a instalação do dispositivo para a determinação da densidade, veja o cap. 3.1.2
  - Chamar o modo de determinar a densidade de líquidos
- 1. Ligue a balança pressionando o botão 🖾, a indicação "0.000" será exibida.

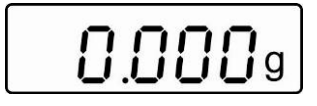

2. Se a exibição do peso não for "0.000", pressione o botão

3. Chame o modo de determinação de densidade do líquido pressionando o botão

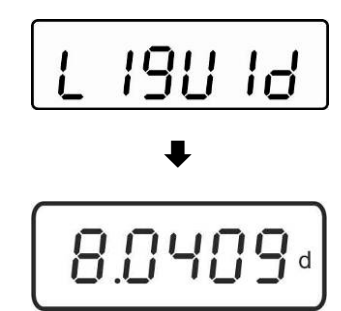

Posteriormente, aparecerá: brevemente a indicação "Liquid", seguida pela densidade atualmente ajustada do flutuador. É possível alterá-la durante a primeira inserção ou se for necessário, conforme descrito abaixo.

Ao usar o mesmo flutuador, a densidade inserida é memorizada. Para medições subsequentes, omita as próximas etapas e comece a determinar a densidade do líquido (passo 7).

#### Inserção da densidade do flutuador

4. Pressione o botão

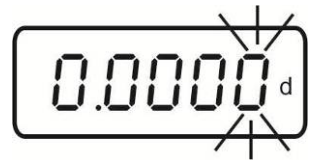

5. Aumente o valor numérico do dígito piscando pressionando o botão

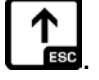

Selecione o número à direita pressionando o botão

6. Confirme os dados inseridos pressionando o botão

#### Determinação da densidade do líquido

7. Pendure o flutuador no gancho.

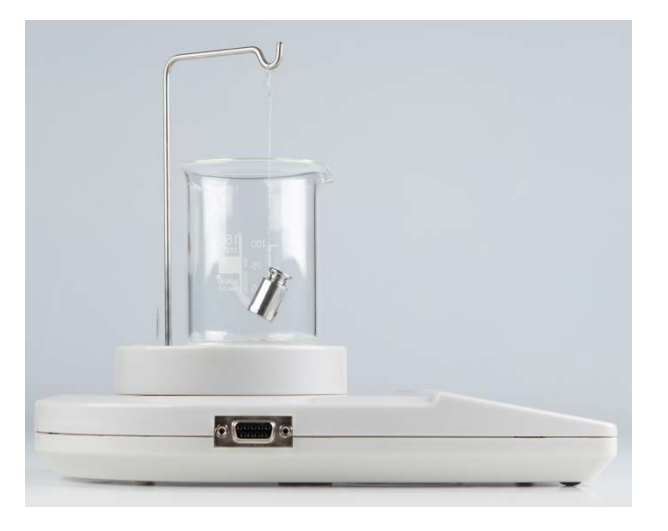

8. Pressione o botão , o peso do flutuador no ar será exibido.

- 9. Aguarde a exibição de estabilização.
- 10. Mergulhe o flutuador no líquido ensaiado.

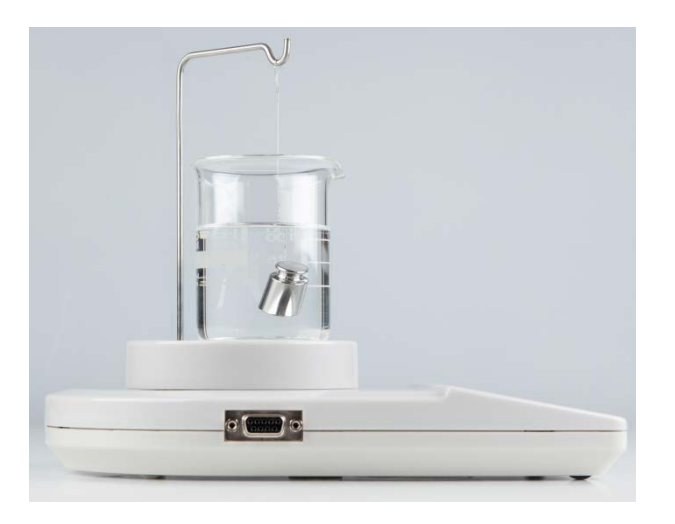

11. Pressione o botão , o peso do flutuador no líquido será exibido por um momento.

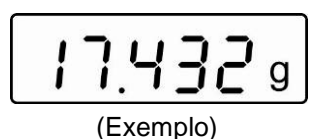

A densidade do líquido será determinada pela balança e o resultado será exibido.

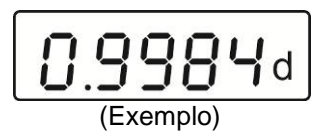

Depois de conectar uma impressora opcional, o resultado pode ser impresso pressionando o botão

#### Exemplo de impressão KERN YKB-01N:

| D-REF: | 8.0409 g/cm^3 | Densidade do flutuador                    |
|--------|---------------|-------------------------------------------|
| D-RSL: | 0.9984 g/cm^3 | Resultado (densidade do líquido ensaiado) |
| W-AIR: | 020.000 g     | Peso do flutuador no ar                   |
| W-LDQ: | 017.432 g     | Peso do flutuador no líquido              |

Pressione o botão **L**es, a balança volta ao modo de pesagem. Comece as medições subsequentes do passo 2.

#### 5.2 KERN EMB

⇒ Instale o dispositivo para a determinação da densidade, veja o cap. 3.1.2.

#### Pesagem no ar:

⇒ Pendure o flutuador no gancho.

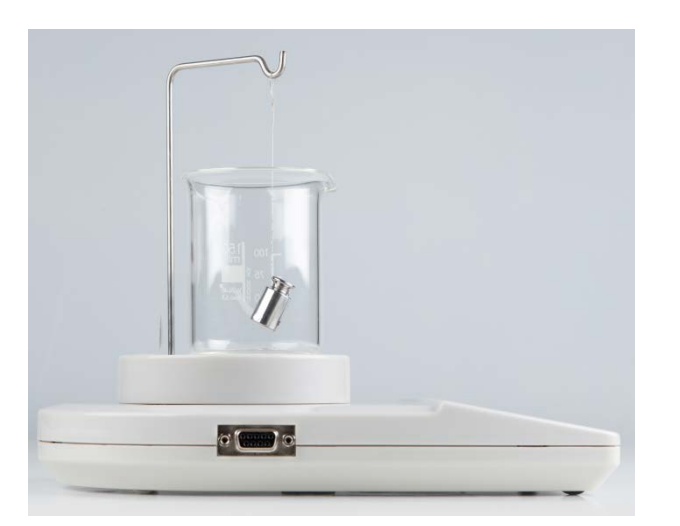

⇒ Aguarde a exibição de estabilização. Leia e registe o valor do peso.

#### Pesagem no líquido ensaiado:

⇒ Mergulhe o flutuador no líquido.

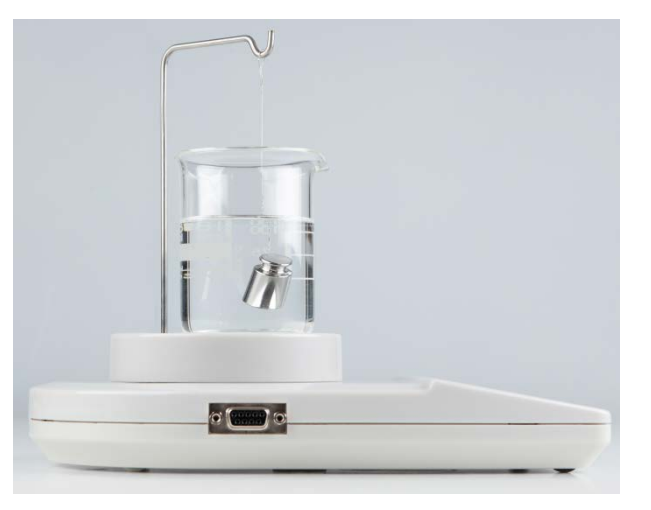

- ⇒ Aguarde a exibição de estabilização. Leia e registe o valor do peso.
- ⇒ Calcule a densidade do líquido (para fórmulas, ver cap. 5).